## Запускаем установку АТОМ

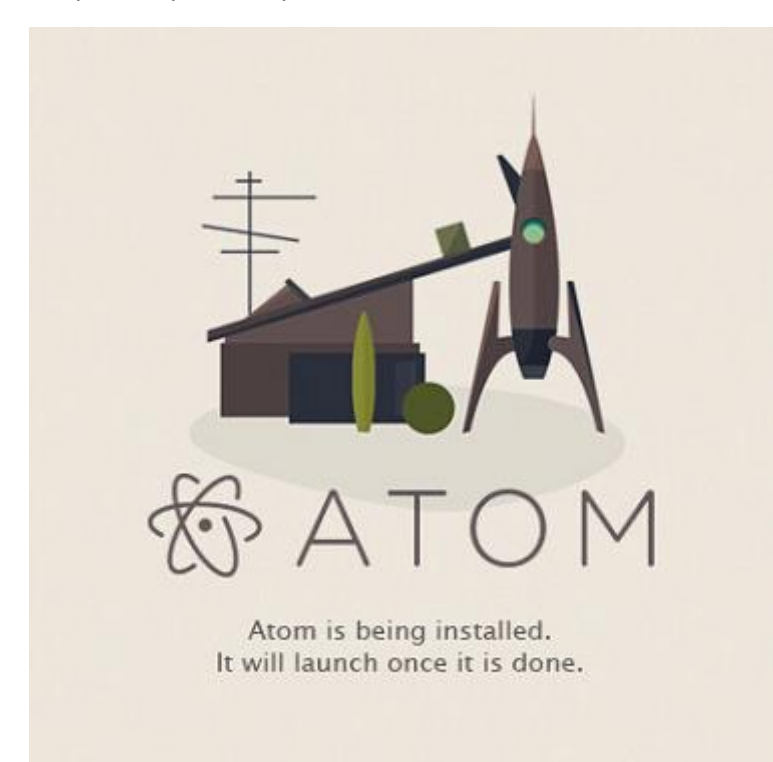

## Выбираем "No, Never"

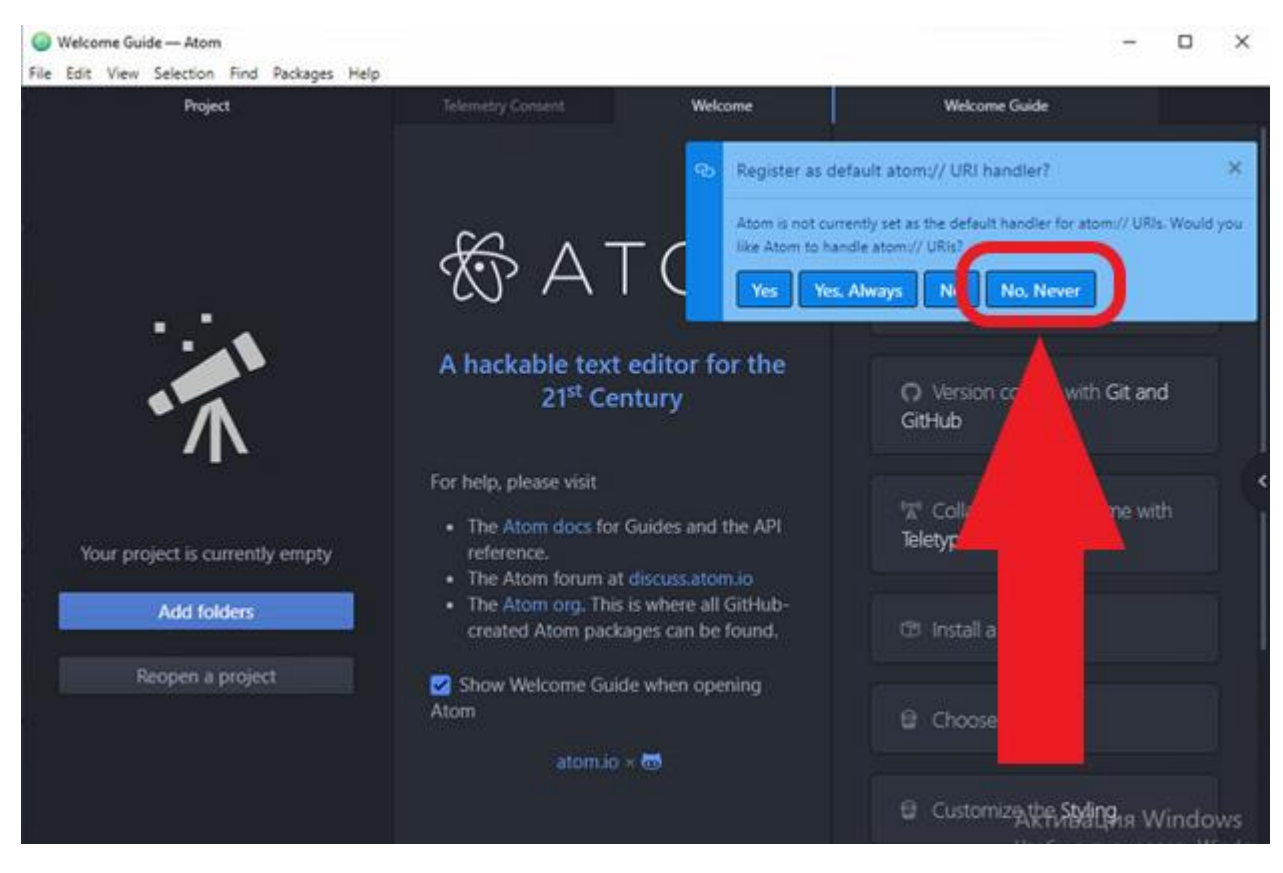

Files - Settings - Install -> atom-runner

| tings — D:\project — A   | tom<br>Find Packages Help |                                       |                                                                                 | - 25            |
|--------------------------|---------------------------|---------------------------------------|---------------------------------------------------------------------------------|-----------------|
| lew W                    | Ctrl + Shift + N          | qw                                    | • X Settings                                                                    |                 |
| lew File                 | Ctrl + N                  |                                       |                                                                                 |                 |
| )pen File                | Ctrl + O                  |                                       |                                                                                 |                 |
| pen Folder               | Ctrl + Shift + O          |                                       | + Install Packar                                                                |                 |
| dd Project Folder        | Ctrl + Shift + A          | <> Editor                             |                                                                                 |                 |
| eopen Project            | •                         | C URI Handling                        | Charactagesublished_to atom.io and are installed to C:\Users\bds\.atom\packages |                 |
| leopen Last Item         | Ctrl + Shift + T          |                                       |                                                                                 |                 |
| lettings                 | Ctrl + Запятая            |                                       | atom-runner                                                                     | Packages Themes |
| onfig                    |                           |                                       | atom-runner 2.7.1                                                               |                 |
| it Script                |                           |                                       | Runs scripts inside of Atom.                                                    |                 |
| eymap                    |                           | LD Packages                           | Isegal                                                                          |                 |
| nippets                  |                           | Themes                                | iacyai                                                                          |                 |
| tylesheet                |                           |                                       |                                                                                 |                 |
| ave                      | Ctrl + S                  | C Updates                             |                                                                                 |                 |
| ave As                   | Ctrl + Shift + S          | + Install                             | atom-test-runner 0.11.1                                                         | 493             |
| ave All                  |                           | I I I I I I I I I I I I I I I I I I I | Run Ruby tests, Rspec examples, and Cucumber features from Atom                 |                 |
| lose Tab                 | Ctrl + W                  | Pen Config Folder                     | tomkadwill                                                                      | 🗘 all           |
| lose Pane [Ctrl+K Ctrl+W | /]                        |                                       |                                                                                 |                 |
| lose Window              | Ctrl + Shift + W          |                                       |                                                                                 |                 |

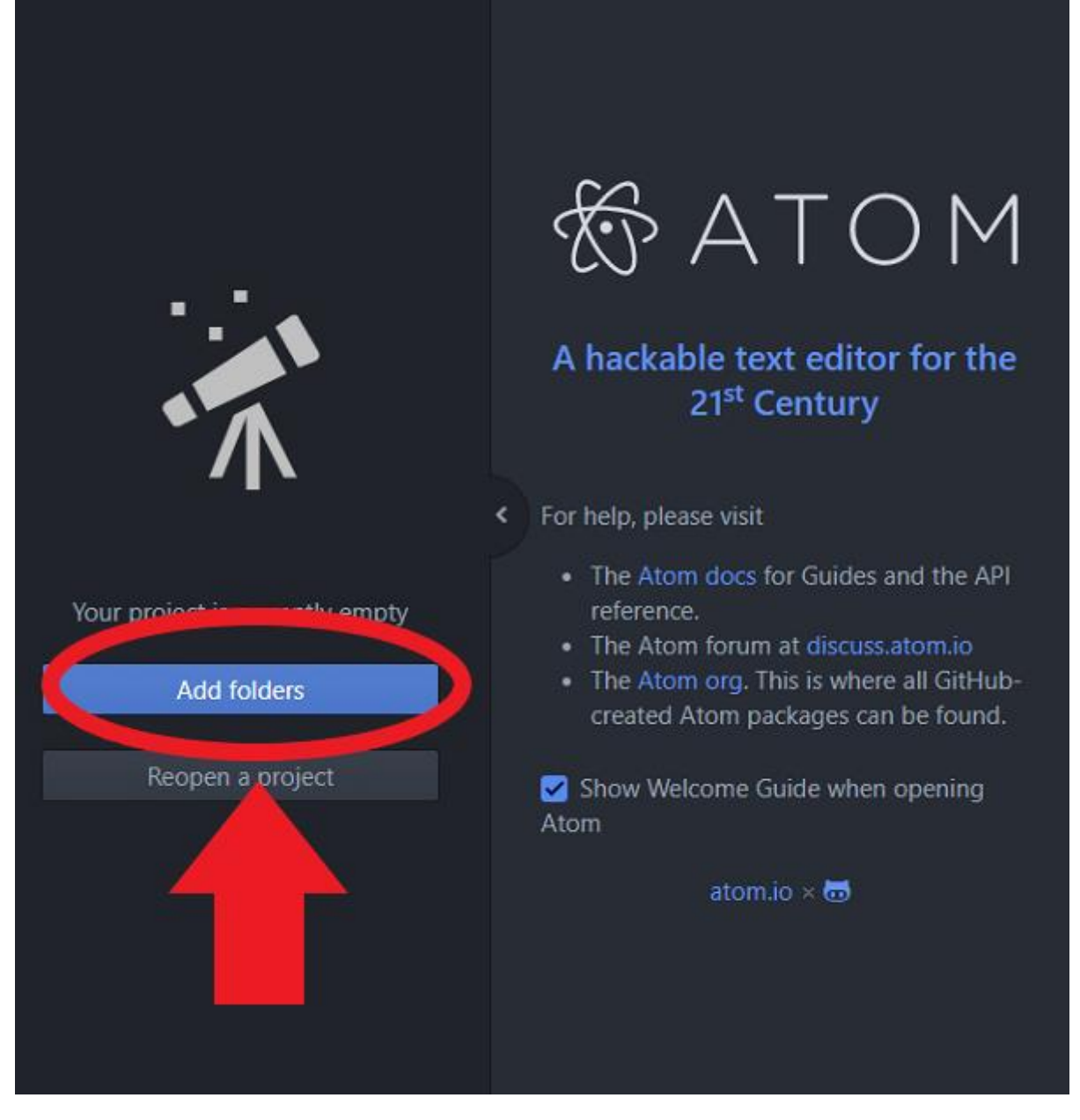

Необходимо указать папку для хранения файлов программ

| Project                   | lelemetry Consent                   | Welcome                 |                 | Welcome Guide |             |  |  |  |  |  |
|---------------------------|-------------------------------------|-------------------------|-----------------|---------------|-------------|--|--|--|--|--|
| log Open Folder           |                                     |                         |                 |               |             |  |  |  |  |  |
| ← → × ↑ 🖬 > Этот          | т компьютер > Локальный диск (D:) > |                         | ~               | <u>ې</u> 5    | Поиск: Лока |  |  |  |  |  |
| Упорядочить 👻 Новая папка |                                     |                         |                 |               |             |  |  |  |  |  |
| 着 Быстрый арступ          | Имя                                 | Дата изменения          | Тип             | Размер        |             |  |  |  |  |  |
| Рабочий стол 🖈            | project                             | 15.05.2021 16:51        | Папка с файлами |               |             |  |  |  |  |  |
| 🖊 Загрузки 🖈              |                                     |                         |                 |               |             |  |  |  |  |  |
| 🚆 Документы 🛛 🖈           |                                     |                         |                 |               |             |  |  |  |  |  |
| 📰 Изображения 🖈           |                                     |                         |                 |               |             |  |  |  |  |  |
| 🚰 Видео                   |                                     |                         |                 |               |             |  |  |  |  |  |
| 👌 Музыка                  |                                     |                         |                 |               |             |  |  |  |  |  |
| OneDrive                  |                                     |                         |                 |               |             |  |  |  |  |  |
| 💻 Этот компьютер          |                                     |                         |                 |               |             |  |  |  |  |  |
| 🖆 CPBA_X64FRE (E:)        |                                     |                         |                 |               |             |  |  |  |  |  |
| 🔿 Сеть                    |                                     |                         |                 |               |             |  |  |  |  |  |
|                           |                                     |                         |                 |               |             |  |  |  |  |  |
|                           |                                     |                         |                 |               |             |  |  |  |  |  |
| Папка:                    | project                             |                         |                 |               |             |  |  |  |  |  |
|                           |                                     |                         |                 | Выбор         | о папки     |  |  |  |  |  |
| Add foldors               | The Atom org. 1                     | This is where all GitHu | <b>D-</b>       |               |             |  |  |  |  |  |

Нажать правой кнопкой мыши по указанной папке и выбрать New File (Данный файл обязательно необходимо создавать с указанием расширения .py)

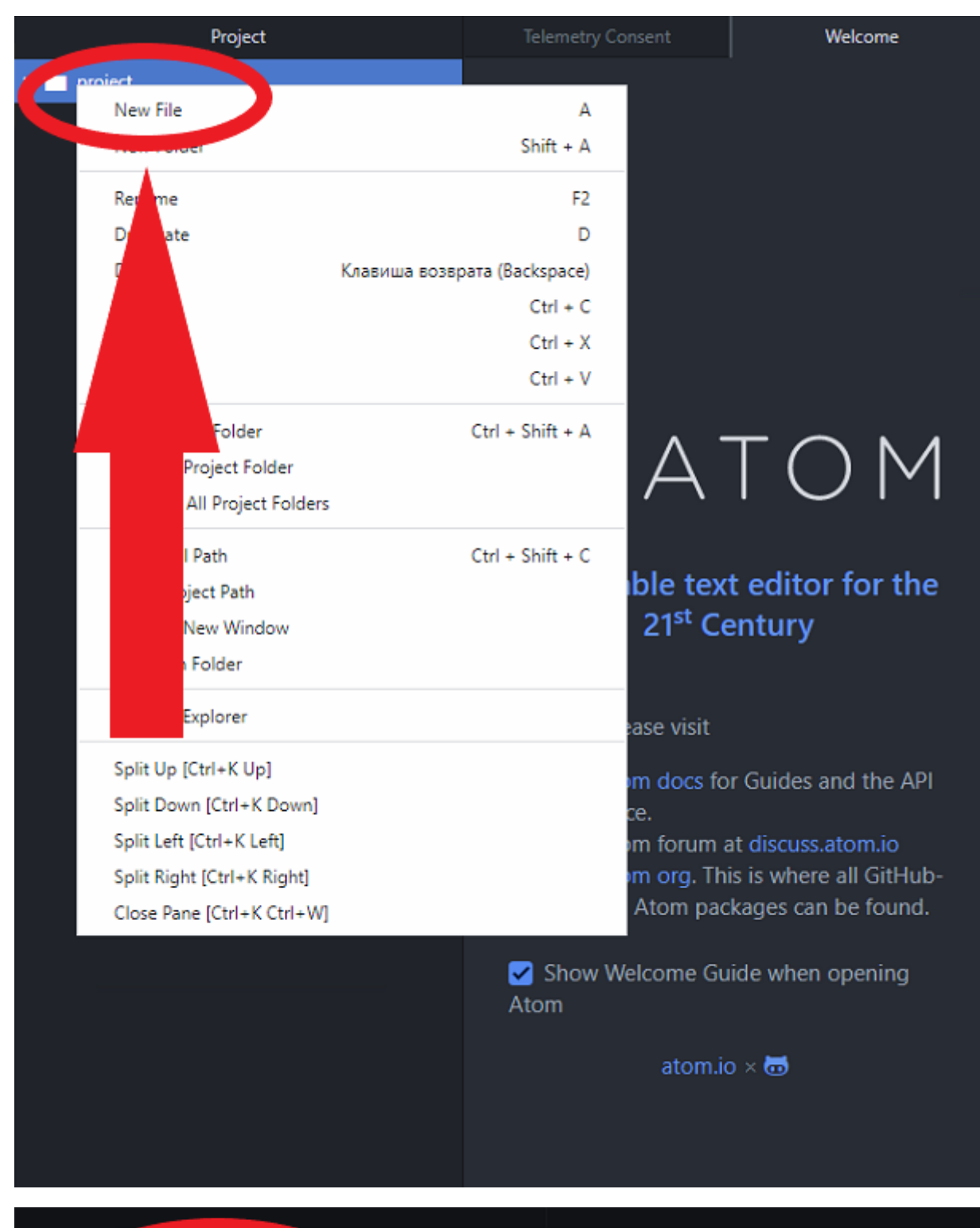

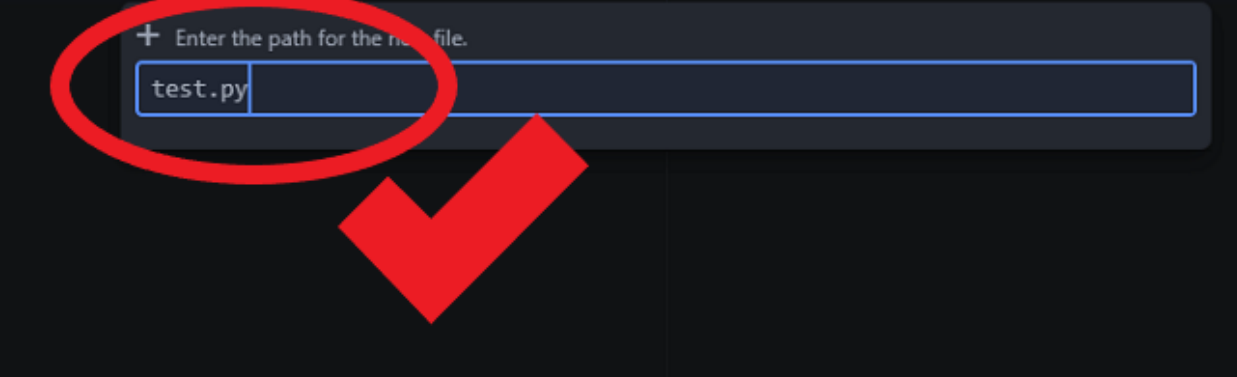

Для выполнения программы необходимо нажать сочетание клавиш Alt + R